# ctys-uc-debian(7) Setup debian

November 29, 2010

# Contents

| 1  | General                                                                                                    | <b>2</b>                                            |
|----|----------------------------------------------------------------------------------------------------|-----------------------------------------------------|
| 2  | Setup of Host-OS and Hypervisor                                                                                                    | <b>2</b>                                            |
| 3  | Setup of the UnifiedSessionsManager         3.1       Install tgz-Packages         3.2       Install rpm-Packages         3.3       Setup of the Gnome Menu                                                                                  | <b>2</b><br>2<br>3<br>3                             |
| 4  | Creation of the Raw-VM         4.1       Creation of the Raw-VM with QEMU/KVM         4.2       Creation and Installation on VirtualBox                                                                                                    | 4<br>4<br>7                                         |
| 5  | Installation of the GuestOS - debian                                                                                                    | 15                                                  |
| 6  | Creation of the Inventory - cacheDB                                                                                                    | 15                                                  |
| 7  | Graphical Start of the Virtual Machine                                                                                                    | 17                                                  |
| 8  | Manage the VM8.1Common Syntax8.2Prepare CentOS8.3Install UnifiedSessionsManager in GuestOS - CentOS8.4Open a Remote CLI-Terminal8.5Check Plugins States8.6Open a Remote RDP-Desktop8.7Open a Remote VNC-Desktop8.8Open a Remote X11-Terminal | <b>18</b><br>18<br>18<br>18<br>18<br>18<br>18<br>18 |
| 9  | SEE ALSO                                                                                                    | 19                                                  |
| 10 | AUTHOR                                                                                                    | 19                                                  |
| 11 | COPYRIGHT                                                                                                    | 19                                                  |

# List of Figures

| 1 | Default Menu                          |
|---|---------------------------------------|
| 2 | Start Debian installation - CD/DVD    |
| 3 | Standard Debian installation 5        |
| 4 | Reboot without changing install media |
| 5 | Reboot without changing install media |
| 6 | debian                                |
| 7 | Create Virtual Machine                |

| 8  | Set virtual RAM          |
|----|--------------------------|
| 9  | Create Virtual HDD       |
| 10 | Check HDD image file     |
| 11 | Network device           |
| 12 | Audio device             |
| 13 | Install media            |
| 14 | Install menue            |
| 15 | Format vHDD              |
| 16 | Proceed Installation     |
| 17 | debian                   |
| 18 | Cent OS Start Menu       |
| 19 | Cent OS VM Selection     |
| 20 | CentOS Call Confirmation |

### 1 General

The current document shows the basic installation of Debian.

The following host environment is used here:

- $\bullet~{\rm CentOS}{\mathchar`-}5.4$  with kvm-83 / Qemu-0.9.1
- debian-5.0.6 with VirtualBox-3.2.10

The following client environment is used here:

- Debian-5.0.6
- UnifiedSessionsManager ctys-01.11.018

The following common assumptions and simplifications are choosen, when multiple approaches are valid.

- 1. The initial start of the machines are executed before scanning these into the inventory database. Thus the call is frequently executed by the suboption **BASEPATH of** <**machine-address**> or for short '**b:**\$**PWD**', which defines the filesystem scan to be started at the given directory, in this case the current dir. This is particularly helpful in NFS based distributed environments with processing nodes containing identical directory structures.
- 2. The initial installation is proceeded by the vendor tools, when available. This avoids some deeper knowledge for the application of varios options.
- 3. The example setups are generally the provided defaults by the distributions. This should be also the first trial to become familiar with the environment.

## 2 Setup of Host-OS and Hypervisor

The installation for the following variants has to be performed by the appropriate standard setup of the HostOS, which quite straight forward:

- CentOS with QEMU/KVM
- Debian with VirtualBox

### 3 Setup of the UnifiedSessionsManager

#### 3.1 Install tgz-Packages

1. Apply the standard installation procedure:

ctys-distribute -F 2 -P UserHomeCopy root@myHost

For short

ctys-distribute -F 2 -P uhc root@myHost

2. Open a Remote Shell by call of CLI plugin:

```
ctys -t cli -a create=l:myHost root@myHost
```

3. Check the plugins states by calling ctys-plugins:

ctys-plugins -T all -E

#### 3.2 Install rpm-Packages

The following steps are required for a RPM based setup on CentOS. The installation is relocatable, but located at '/opt', and installed locally by 'ctys-distribute'.

1. Install BASE package.

rpm -i ctys-base-01.11.011.noarch.rpm

2. Now install a a local version, here by copy. The PATH prefix is important here, particularly in case of updates. The path is resolved to it's actual path by eliminating any symbolic link, and used for consistent link of libraries.

```
/opt/ctys-01.11.011/bin/ctys-distribute -F 2 -P UserHomeCopy
```

3. Next the menu is setup.

ctys-xdg --menu-create

4. Now the help is available as eihter a Gnome or KDE menu. Alternatively could be called from the commandline.

### 3.3 Setup of the Gnome Menu

The setup of the Gnome Menu is quite simple, the contained tool **ctys-xdg** sets up a standard menu by the call:

#### ctys-xdg --menu-create

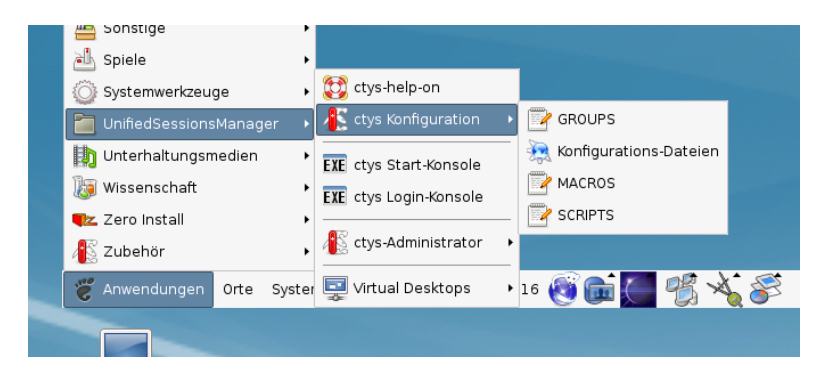

Figure 1: Default Menu

#### The call

ctys-xdg --menu-cancel

removes the installed files. For current version no checks for changed files is done.

The menues could be edited and extended by the call

ctys-xdg --menu-edit

which opens the related directories for modification of '\*.menu', '\*.desktop', and '\*.directory' files.

## 4 Creation of the the Raw-VM

#### 4.1 Creation of the Raw-VM with QEMU/KVM

The demo example VM is here named tst004, this is the hostname of GuestOS too.

1. Login into the machine where QEMU/KVM is installed.

```
ssh -X app2
```

When just the processing node of mounted filesystem has to be changed, the following call could be applied. This works in case of identical mount paths:

ctys -t cli -a create=1:tst004,cd:\$PWD root@lab02

2. Change to the vmpool and create a directory and change into.

mkdir tst004

3. Call the install and configuration utility for VMs. Here some values are set by environment variables, a complete list including the actually assigned values could be displayed by the option -levo.

```
ARCH=x86_64 \
DIST=debian \
DISTREL=5.0.6 \
OS=Linux \
OSREL=2.6.32-6 \
ctys-createConfVM -t gemu --label=tst004
```

This call creates a virtual image(hda.img), the call-wrapper(tst219.sh), and the configuration file(tst004.ctys). The files are created from templates by assigning configuration values either from pre-configured default values, or interactive variation. The whole process of createion could be batch-proceeded by using the either teh **-auto**, or the **-auto-all** option when appropriate default values are preconfigured.

When no MAC database nor DHCP is available, the MAC and IP addresses might be provided too.

4. Once the set of files is created the virtual machine is prepared for startup. For some other systems complete installation routines are available, e.g. debian and CentOS. The current state could be checked now by the following call.

./tst004.sh --console=vnc --vncaccessdisplay=47 --print --instmode --check

5. The installation could be started now e.g. on the install host by:

```
./tst004.sh --console=vnc --vncaccessdisplay=47 --print --instmode
```

Alternatively a remote call could be proceeded:

ctys -t qemu -a create=1:tst004,b:\${VMPATH},instmode app2

In case of appropriate defaults (refer to tst004.ctys) this starts e.g. the CD/DVD installation.

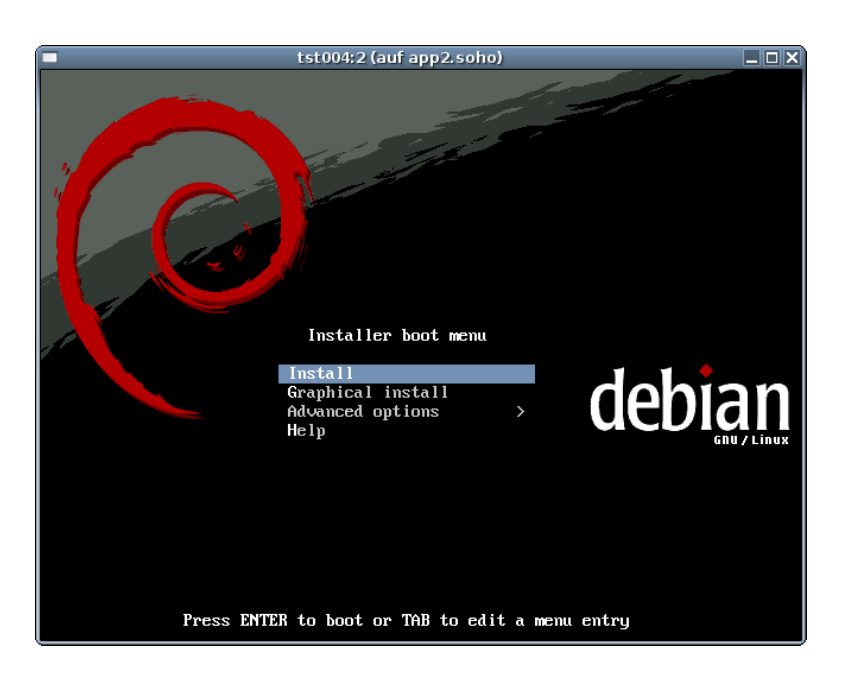

Figure 2: Start Debian installation - CD/DVD

6. Proceed with standard installation.

| tst004:2 (auf app2.soho)            |  |
|-------------------------------------|--|
|                                     |  |
|                                     |  |
|                                     |  |
|                                     |  |
|                                     |  |
|                                     |  |
|                                     |  |
|                                     |  |
| Software auswählen und installieren |  |
| 10%                                 |  |
|                                     |  |
| Hole Datei 811 von 811              |  |
|                                     |  |
|                                     |  |
|                                     |  |
|                                     |  |
|                                     |  |
|                                     |  |
|                                     |  |
|                                     |  |
|                                     |  |
|                                     |  |
|                                     |  |

Figure 3: Standard Debian installation

7. After the installation either a manual reconfiguration of the boot device within the monitor, or by rebooting without the install suboption is required.

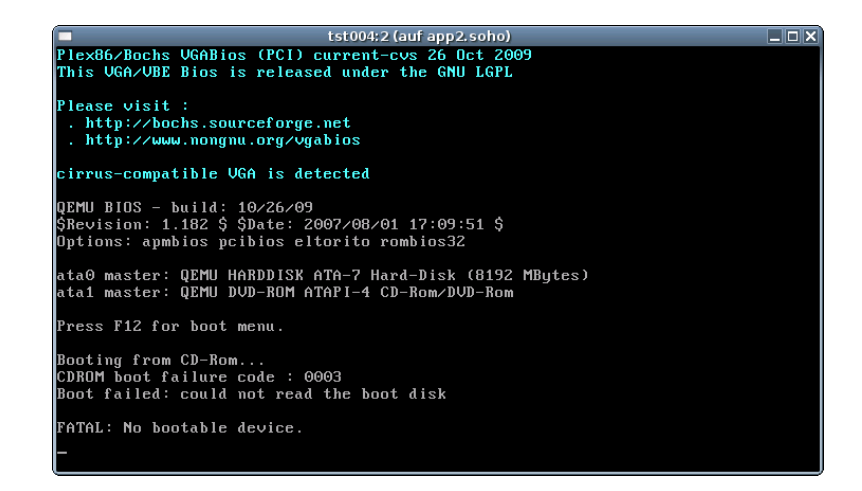

Figure 4: Reboot without changing install media

The shutdown could be proceeded by the 'quit' command within the monitor. The **monitor mode** is entered e.g. by **Ctrl-Alt-2**.

| tst004:2 (auf app2.soho)                              |  |
|-------------------------------------------------------|--|
| QEMU 0.9.1 monitor - type 'help' for more information |  |
| (qemu) quit                                           |  |
|                                                       |  |
|                                                       |  |
|                                                       |  |
|                                                       |  |
|                                                       |  |
|                                                       |  |
|                                                       |  |
|                                                       |  |
|                                                       |  |
|                                                       |  |
|                                                       |  |
|                                                       |  |
|                                                       |  |
|                                                       |  |
|                                                       |  |
|                                                       |  |
|                                                       |  |
|                                                       |  |

Figure 5: Reboot without changing install media

8. In case of a first start the call could look like:

```
ctys -t qemu \
    -a create=1:tst004,id:${PWD}/tst004.ctys,console:vnc \
    app2
```

The default console is here VNC.

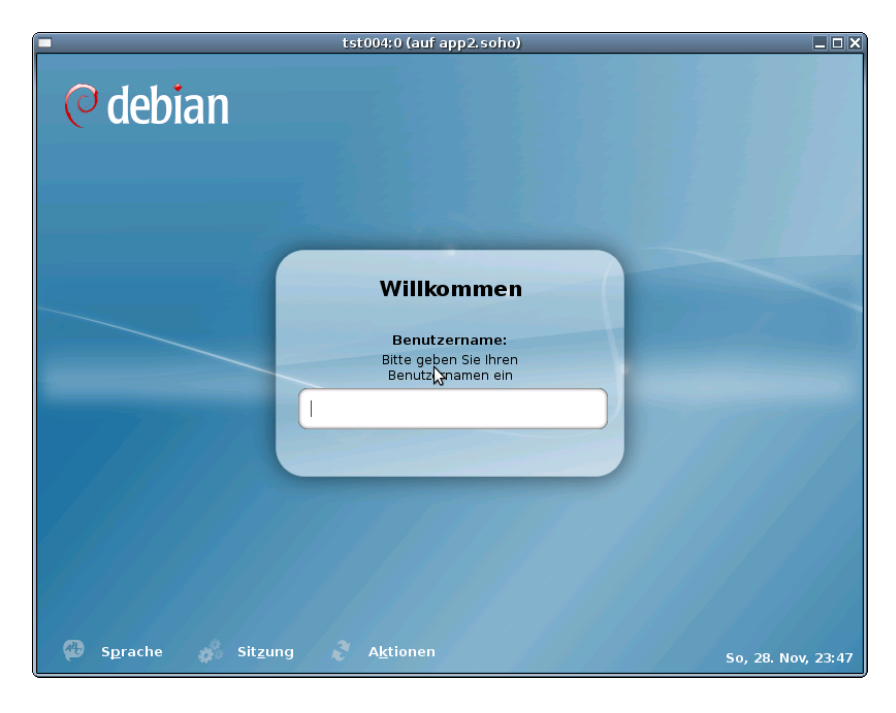

Figure 6: debian

Proceed with standard configuration from now on.

## 4.2 Creation and Installation on VirtualBox

The creation of the raw VM is the first step to be executed at the host operating system. This could be either performed locally or remote and requires the usage of the provided tools by VirtualBox(TM).

- 1. Login into the machine where VirtualBox is installed.
  - ssh -X lab02
- 2. Execute the VirtualBox(TM) console.

#### VirtualBox

3. Create the VM, the machine is called here 'tst002'. The OS is 'Linux', the version is 'Linux 2.6'.

| Ŷ                  | Neue virtuelle Maschine erstellen (auf lab02)                                                                                                    | X |  |  |
|--------------------|----------------------------------------------------------------------------------------------------|---|--|--|
| VM-Name und BS-Typ |                                                                                                    |   |  |  |
| <u>_</u>           | Geben Sie einen Namen für die neue virtuelle Maschine ein und wählen Sie den Typ<br>des Gast-Betriebssystems, das Sie installieren wollen.<br>Der Name der virtuellen Maschine gibt üblicherweise einen Anhaltspunkt über die<br>Software und die Konfiguration der virtuellen Hardware. Er wird von allen VirtualBox-<br>Derdukten benutzt weite Macharita zu dentfisieren |   |  |  |
|                    | Name<br>[ tst002 ]                                                                                                    |   |  |  |
|                    | yp des Gastbetriebssystems<br><u>B</u> etriebssystem: Linux<br><u>V</u> ersion: Debian (64 bit)<br>↓                                                                                                    |   |  |  |
|                    |                                                                                                    | _ |  |  |
|                    | <pre>&lt; <u>Z</u>urück <u>W</u>eiter &gt; Abbrechen</pre>                                                                                                    |   |  |  |

Figure 7: Create Virtual Machine

4. Set RAM to 640MByte.

| \$<br>Neue virtuelle Maschine erstellen (auf lab02) X                                                                                                    |
|----------------------------------------------------------------------------------------------------|
| Speicher<br>Wählen Sie die Größe des Hauptspeichers (RAM) in Megabyte, die für die virtuelle<br>Maschine verwendet werden soll.<br>Die empfohlene Hauptspeichergröße beträgt 384 MB.<br>Größe Hauptspeicher<br>640 MB<br>4 MB 8192 MB |
| < Zurück Weiter > Abbrechen                                                                                                    |

Figure 8: Set virtual RAM

5. Create a virtual HDD, here 8GByte is choosen. When finished the raw VM is present and could be used as required, for basic functions of ctys no additional configuration is required.

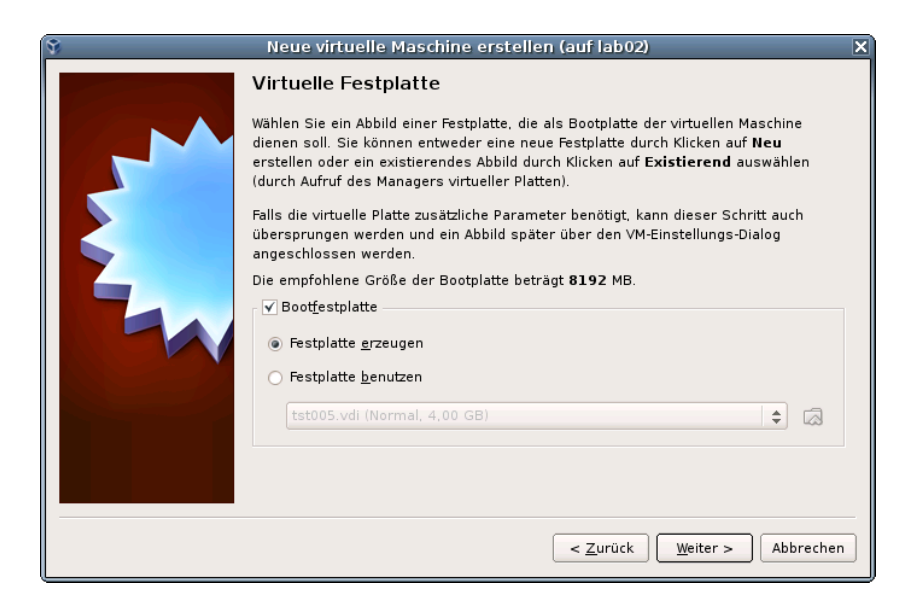

Figure 9: Create Virtual HDD

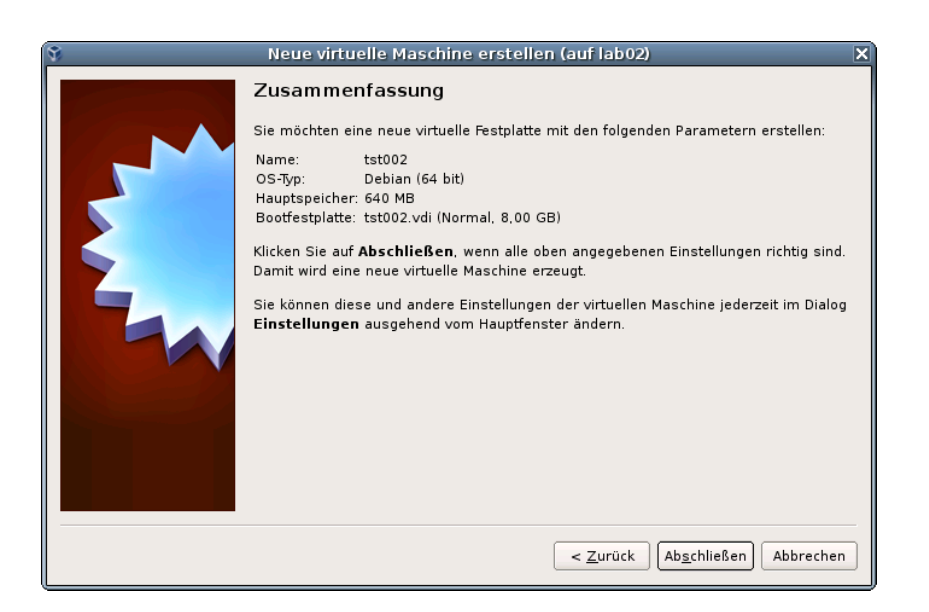

Figure 10: Check HDD image file

6. The network device should be set to 'PCnet-Fast III' with DHCP, either NAT or bridged.

| 🔅 tst002 - Ändern (auf lab02) 🛛 🗙                                                                                                    |             |  |  |  |
|----------------------------------------------------------------------------------------------------|-------------|--|--|--|
| 📃 Allgemein                                                                                                    | Netzwerk    |  |  |  |
| Image: System         Image: Anzeige         Image: Anzeige         Image: Adapter 1         Adapter 1         Adapter 1         Adapter 1         Adapter 1         Adapter 1         Adapter 1         Adapter 2         Adapter 3         Adapter 4         Image: Adapter 3         Adapter 4         Image: Adapter 4         Image: Adapter 5         Image: Adapter 4         Image: Adapter 5         Image: Adapter 5         Image: Adapter 7         Image: Adapter 7 |             |  |  |  |
| Hilfe                                                                                                    | Abbrechen V |  |  |  |

Figure 11: Network device

7. The audio card has to be set preferably to 'Sound Blaster 16'.

| *                                                                                                   | tst002 - Ändern (auf lab02) X                                                                                                    |
|----------------------------------------------------------------------------------------------------|----------------------------------------------------------------------------------------------------|
| Allgemein System Azeige Massenspeicher Audio Netzwerk Serielle Schnittstellen USB Gemeinsame Ordner | Audio<br>✓ Audio <u>a</u> ktivieren<br>Audio-Treiber ¢<br>Audio-Controller: SoundBlaster 16 ¢                                                         |
|                                                                                                    | Wählen Sie eine Kategorie aus der Liste auf der linken Seite und fahren Sie mit der<br>Maus über eine Einstellung, um mehr Informationen zu erhalten. |
| Hilfe                                                                                               | Abbrechen                                                                                                    |

Figure 12: Audio device

8. When additional information should be stored coallocated to the VM and scanned automatically into a database, than the tool **ctys-createConfVM(1)** should be applied. This generates additional detailed information related to the specific VM and the inherent guest OS. The call could be executed either interactive or automatic.

Call within the same directory for first inspection:

DIST=debian \ DISTREL=5..6 \ OS=Linux \ OSREL=2.6-26.2 \ ctys-createConfVM -t vbox --label=tst002 --levo This lists some defaults for the specific hypervisor. These could be preconfigured by specific template files within the configuration directory ctys-createCOnfVM.d. The result should look like the following: Not all values require to be set, some will be requested later by dialogue. Thus it is not neccessary to have values assigned to the complete displayed set. Actually used sources for default values: no-marker = Pre-Set value, either from defaults configuration, or by commandline. no-value = Either requested by dialog later, or the defaults of the finally called application are used. (c) = Read from actual configuration file, e.g. vmx-file. (d) = Read from database. = Dynamically generated. (g) (h) = Used from current host as default. (m) = Received from mapping definitions. Applicable modifications: blue = By call option, defines dependency for others. = By environment, 'could be set almost independent' green

|      | from other values.                                                               |
|------|----------------------------------------------------------------------------------|
| cyan | = By miscellaneous facilities, but is dependent from<br>others.                  |
|      | E.g. LABEL defines by convention the network 'hostname', thus the TCP/IP params. |
|      | This could, but should not be altered!                                           |

Most of the missing values will be fetched during actual execution of this tool by dynamic evaluation.

VAR name: Initial Value

C\_SESSIONTYPE:VBOX LABEL:tst002 MAC:00:50:56:13:11:32 (c) IP::172.20.2.132 (m) BRIDGE: DHCP: NETMASK: TCP:tst002 (m) GATEWAY: EDITOR:root UUID:a610968d-8cfd-40d1-bf26-30c72e0f4684 (c) DIST:debian (h) DIST:debian (h)

OS:Linux (h) OSREL:2.6.26-2-amd64 (h) ARCH:x86\_64 (h) ACCELERATOR:VT (c) SMP:1 (c) MEMSIZE:640 (c) KBD\_LAYOUT:de STARTERCALL:/usr/bin/VirtualBox DEFAULTBOOTMODE: HDD DEFAULTINSTTARGET:/mntn/vmpool/vmpool05/vbox/test/... ...tst-ctys/tst002/tst002.vdi HDDBOOTIMAGE\_INST\_SIZE:8192M DEFAULTHOSTS: VNC DEFAULTCONSOLE: RDP VMSTATE: ACTIVE Remember that his is a draft pre-display of current defaults. No consistency-checks for provided values are performed at this stage.

Some missing values are evaluated at a later stage dynamically.

When the call is finished without the '-levo' option the file 'tst002.ctys' with additional configuration information information is stored.

9. The start of the VM could be proceeded either by calling VirtualBox, or by the VBOX plugin.

| ۲                                        | 🗧 tst002 - Ändern (auf lab02) 🛛 🗙 |                                                                      |                          |                            |
|------------------------------------------|-----------------------------------|----------------------------------------------------------------------|--------------------------|----------------------------|
|                                          | Allgemein                         | Massenspeicher                                                       |                          |                            |
|                                          | Anzeige                           | <u>M</u> assenspeicher                                               | Attribute                |                            |
| 6                                        | Massenspeicher                    | 谷 IDE-Controller                                                     | S <u>l</u> ot:           | Sekundärer Master 🔷        |
| 8                                        | a Audio                           | debian-506-amd64-DVD-1.iso                                           | CD/DVD-Laufwerk:         | debian-506-amd64-1 🚖 🗖     |
| ľ                                        | 🔋 Netzwerk                        | 🐊 SATA-Controller                                                    | <u>o</u> pyoro courrente |                            |
| s an an an an an an an an an an an an an | Serielle Schnittstellen           | st002.vdi                                                            |                          | <u>P</u> assthrough        |
| 6                                        | VSB                               |                                                                      | Information              |                            |
|                                          | Gemeinsame Ordner                 |                                                                      | Größe:                   | 4,37 GB                    |
|                                          |                                   |                                                                      | Ort:                     | /mntn/swpool/UNIXDist/debi |
|                                          |                                   |                                                                      | Angeschlossen an:        |                            |
|                                          |                                   |                                                                      |                          |                            |
|                                          |                                   |                                                                      |                          |                            |
|                                          |                                   |                                                                      |                          |                            |
|                                          |                                   |                                                                      |                          |                            |
|                                          |                                   | Zeigt alle Controller für Massenspeicher die<br>bzw. Host-Laufwerke. | eser Maschine sowie die  | angeschlossenen Abbilder   |
|                                          | 🔀 <u>H</u> ilfe                   |                                                                      | (                        | Abbrechen 40K              |

Figure 13: Install media

#### VirtualBox

The following call variant starts the remote VM with a VirtualBox console:

```
ctys -t vbox \
-a create=1:tst002,id:${TST002}/tst002.ctys,console:vbox\
lab02
```

10. Now boot the VM and choose 'Installation Only' to start the installation.

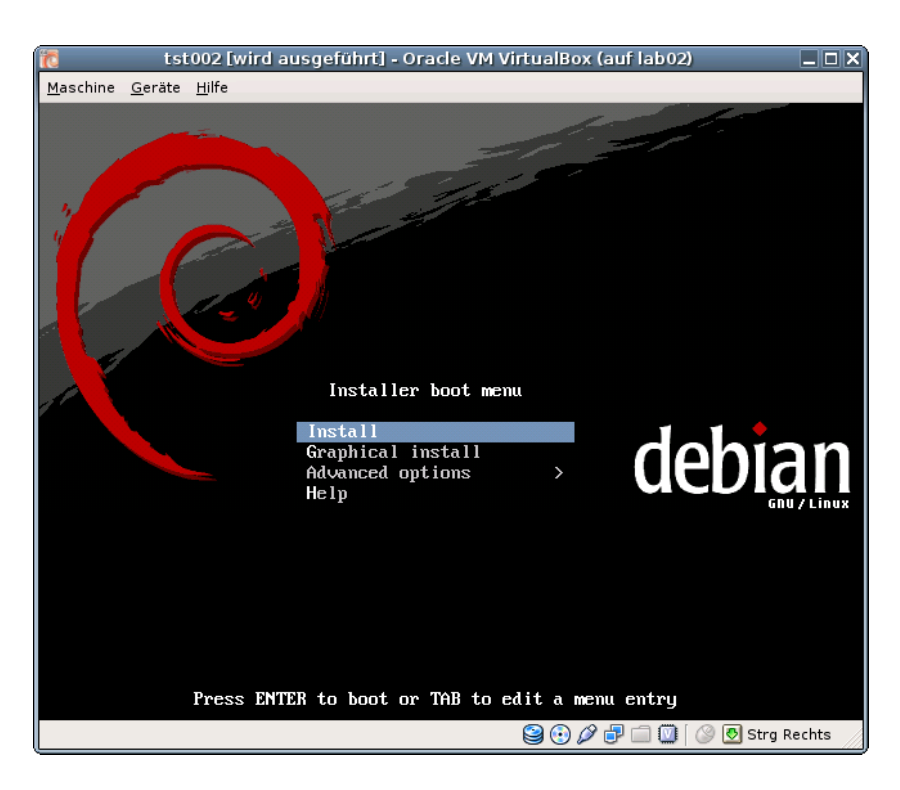

Figure 14: Install menue

11. HDD partitioning, defaults for simplicity.

| tst002 [wird a                                                                                                    | usgeführt] - Oracle VM VirtualBox (auf lab02)                                                                                  | _ 🗆 X    |
|----------------------------------------------------------------------------------------------------|----------------------------------------------------------------------------------------------------|----------|
| <u>M</u> aschine <u>G</u> eräte <u>H</u> ilfe                                                                                            |                                                                                                    |          |
|                                                                                                    |                                                                                                    |          |
|                                                                                                    |                                                                                                    |          |
|                                                                                                    |                                                                                                    |          |
|                                                                                                    |                                                                                                    |          |
|                                                                                                    |                                                                                                    |          |
|                                                                                                    | [!!] Festplatten partitionieren                                                                                                |          |
| Falls Sie eine gefüh<br>wählen, werden Sie g<br>werden soll.                                                                             | rte Partitionierung für eine vollständige Platte<br>leich danach gefragt, welche Platte verwendet                              |          |
| Partitionsmethode:                                                                                                    |                                                                                                    |          |
| <mark>Geführt – ver</mark><br>Geführt – ges<br>Geführt – ges<br>Manuell                                                                  | w <mark>ende vollständige Festplatte</mark><br>amte Platte verwenden und LVM einrichten<br>amte Platte mit verschlüsseltem LVM |          |
| <zunück></zunück>                                                                                                    |                                                                                                    |          |
|                                                                                                    |                                                                                                    |          |
|                                                                                                    |                                                                                                    |          |
|                                                                                                    |                                                                                                    |          |
|                                                                                                    |                                                                                                    |          |
|                                                                                                    |                                                                                                    |          |
| <tab≻ td="" wechselt="" zwischen<=""><td>Optionen; <leertaste> wählt aus; <enter> aktiviert</enter></leertaste></td><td>chto</td></tab≻> | Optionen; <leertaste> wählt aus; <enter> aktiviert</enter></leertaste>                                                         | chto     |
|                                                                                                    | 🖼 🕚 🖉 🕒 🛄 🚺 Strig Rei                                                                                                    | chics // |

Figure 15: Format vHDD

12. Use for all following dialogues the default until installation starts.

| Maschine Geräte Hilfe Software auswählen und installieren 13% Hole Datei 72 von 811 |                  | LSL            | 002 [wi       | rd ausgefü | ihrt] - Ora | cle VM Vi | rtualBox (a | auf lab02 | ) | X |
|-------------------------------------------------------------------------------------|------------------|----------------|---------------|------------|-------------|-----------|-------------|-----------|---|---|
| Software auswählen und installieren<br>13%<br>Hole Datei 72 von 811                 | <u>M</u> aschine | <u>G</u> eräte | <u>H</u> ilfe |            |             |           |             |           |   |   |
| Software auswählen und installieren<br>13%<br>Hole Datei 72 von 811                 |                  |                |               |            |             |           |             |           |   |   |
| Software auswählen und installieren<br>13%<br>Hole Datei 72 von 811                 |                  |                |               |            |             |           |             |           |   |   |
| Software auswählen und installieren<br>13%<br>Hole Datei 72 von 811                 |                  |                |               |            |             |           |             |           |   |   |
| Software auswählen und installieren<br>13%<br>Hole Datei 72 von 811                 |                  |                |               |            |             |           |             |           |   |   |
| Software auswählen und installieren 13%<br>Hole Datei 72 von 811                    |                  |                |               |            |             |           |             |           |   |   |
| Software auswählen und installieren                                                 |                  |                |               |            |             |           |             |           |   |   |
| Software auswählen und installieren                                                 |                  |                |               |            |             |           |             |           |   |   |
| 13%<br>Hole Datei 72 von 811                                                        |                  |                |               | Software   | auswähle    | en und in | nstallier   | en 🗕      |   |   |
| Hole Datei 72 von 811                                                               |                  |                |               |            | 1           | .3%       |             |           |   |   |
|                                                                                     |                  |                |               |            |             |           |             |           |   |   |
|                                                                                     | Hele             | Dotoi          | 72            | 011        |             |           |             |           |   |   |
|                                                                                     | Hole             | e Datei        | 72 von        | 811        |             |           |             |           |   |   |
|                                                                                     | Hole             | e Datei        | 72 von        | 811        |             |           |             |           |   |   |
|                                                                                     | Hole             | e Datei        | 72 von        | 811        |             | _         |             | _         | _ |   |
|                                                                                     | Hole             | e Datei        | 72 von        | 811        | _           | _         |             |           |   |   |
|                                                                                     | Hole             | e Datei        | 72 von        | 811        | _           | _         | _           |           | _ |   |
|                                                                                     | Hole             | e Datei        | 72 von        | 811        |             | _         | _           |           | _ |   |
|                                                                                     | Hole             | e Datei        | 72 von        | 811        | _           |           |             |           |   |   |
|                                                                                     | Hole             | e Datei        | 72 von        | 811        |             |           |             |           |   |   |
|                                                                                     | Hold             | e Datei        | 72 von        | 811        |             |           |             |           |   |   |

Figure 16: Proceed Installation

13. After the installation unmount the install media and boot into debian. In case of a first start the call could look like:

```
ctys -t vbox \
  -a create=1:tst002,id:${PWD}/tst002.ctys,console:vbox \
  lab02
```

The default console is here RDP.

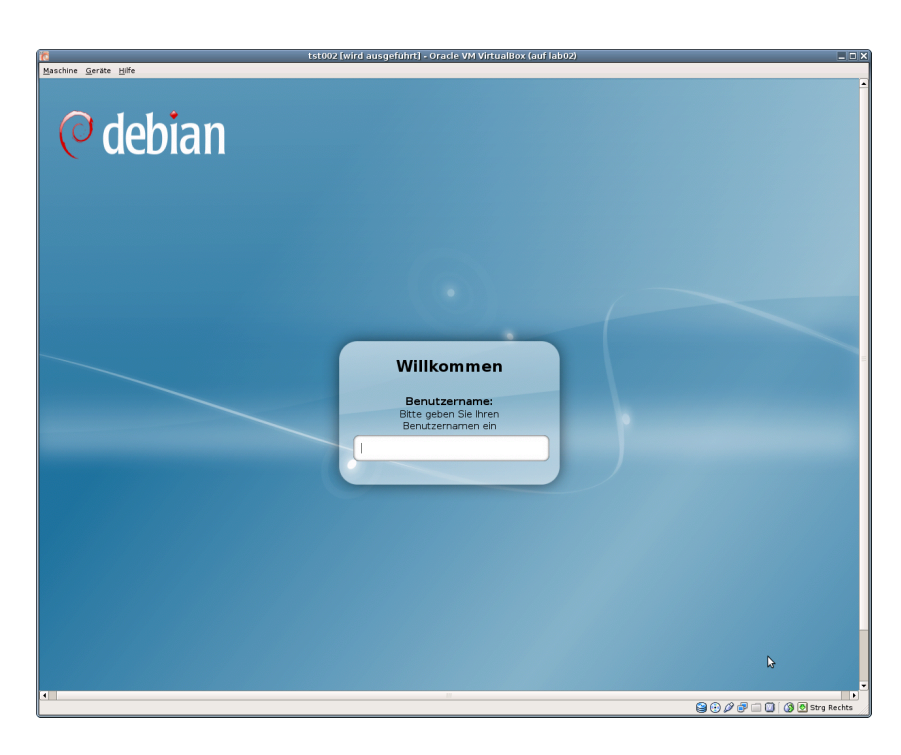

Figure 17: debian

Proceed with standard configuration from now on.

# 5 Installation of the GuestOS - debian

1. Finish innstallation and configuration.

## 6 Creation of the Inventory - cacheDB

In case of a common mounted NFS filesystem for the pool VMs for simplicity just change into the directory of the VM on any machine. Call for the first check **ctys-vdbgen** with the **-stdio** option for display only.

ctys-vdbgen --append --base=\$PWD --stdio -- lab02

When the result is displyed correctly just call

ctys-vdbgen --append --base=\$PWD -- lab02

The following output should be displayed:

```
Prepare execution-call:
```

```
Require DB-PATH,
                    USE: DEFAULT_DBPATHLST="/homen/acue/.ctys/db/default"
                    USE: -o => "/homen/acue/.ctys/db/default"
Require DB-PATH,
APPEND mode
                     : ON(1)
STDIO mode off
                      : OFF(0)
Set TYPE scope
                   ADD: DEFAULT="-t ALL"
Preload TYPE set ADD: DEFAULT="-T ALL"
For splitted operations ADD: DEFAULT="-b sync,seq "
Nameservice cache OFF: DEFAULT="-c off "
Data cache
                    OFF: DEFAULT="-C off "
Resulting ENUMERATE
                    ADD: DEFAULT="-a enumerate=...
   ...matchvstat:active%disabled%empty,machine,
   b:/mntn/vmpool/vmpool05/vbox/test/tst-ctys/tst137 \
   -C off -c off -T ALL
                       - 11
-> generate DB(may take a while)...
_____
START:08:38:35
_____
_ _ _ _ _ _ _
END:08:39:03
DURATION:00:00:28
-----
RET=0
Cached data:
 Mode:
                       APPEND
 Pre-Appended:
                      834 records
 Appended:
                      1 records
 Fetched Records Raw:
                      records
 Fetched Records Unique: records
 Final:
                       835 records
-----
  ...finished.
```

This shows that only one entry is appended to the existing database with 834 VM-Entries. Now check the database entry by calling:

ctys-vhost tst137

The following result should be displayed:

 label
 stype
 strol
 strol
 strol
 strol
 strol
 strol
 strol
 strol
 strol
 strol
 strol
 strol
 strol
 strol
 strol
 strol
 strol
 strol
 strol
 strol
 strol
 strol
 strol
 strol
 strol
 strol
 strol
 strol
 strol
 strol
 strol
 strol
 strol
 strol
 strol
 strol
 strol
 strol
 strol
 strol
 strol
 strol
 strol
 strol
 strol
 strol
 strol
 strol
 strol
 strol
 strol
 strol
 strol
 strol
 strol
 strol
 strol
 strol
 strol
 strol
 strol
 strol
 strol
 strol
 strol
 strol
 strol
 strol
 strol
 strol
 strol
 strol
 strol
 strol
 strol
 strol
 strol
 strol
 strol
 strol
 strol
 strol
 strol
 strol
 strol
 strol
 strol
 strol
 strol
 strol
 strol
 strol
 strol
 strol
 <td

## 7 Graphical Start of the Virtual Machine

Now call the menue item for start of the VM 'tst137'.

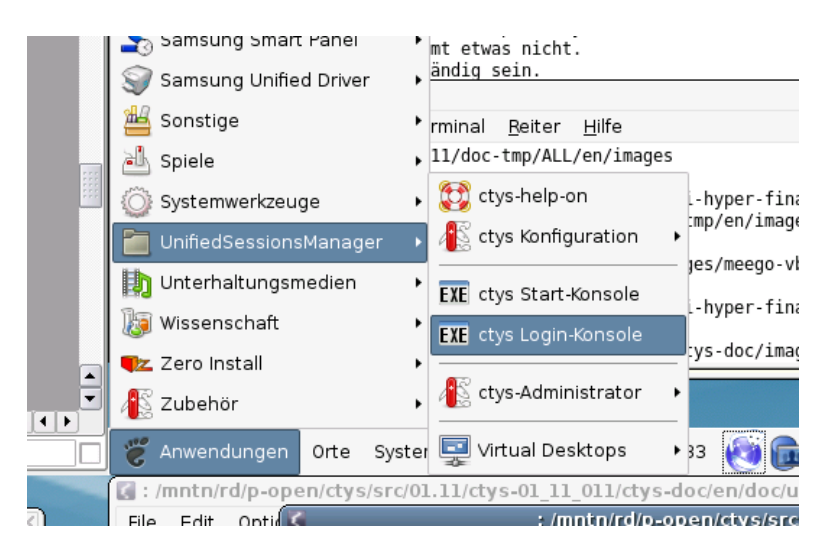

Figure 18: CentOS Start Menu

The created cacheDB record for thr VM 'tst137' is now automatically visible in the list of startable virtual machines.

| Count | Index | Label 🔻 | stype | Host        | Console | User | Group     |   |
|-------|-------|---------|-------|-------------|---------|------|-----------|---|
| 0628  | 00630 | tst136  | PM    | lab02.soho  | VNC     | root | root      |   |
| 0629  | 00631 | tst136  | PM    | lab02.soho  | VNC     | tst  | tst       |   |
| 0630  | 00756 | tst136  | PM    | lab04       | VNC     | root | root      |   |
| 0631  | 00825 | tst136  | PM    | olymp.soho  | VNC     | root | root      |   |
| 0632  | 00826 | tst136  | PM    | olymp.soho  | VNC     | root | root      |   |
| 0633  | 00089 | tst136  | PM    | appl.soho   | VNC     | acue | Idapusers |   |
| 0634  | 00090 | tst136  | PM    | appl.soho   | VNC     | root | root      |   |
| 0635  | 00091 | tst136  | PM    | appl.soho   | VNC     | acue | Idapusers |   |
| 0636  | 00092 | tst136  | PM    | appl.soho   | VNC     | root | root      |   |
|       |       |         |       |             |         |      |           |   |
| 0638  | 00460 | tst155  | VMW   | delphi.soho | VMWRC   | acue | Idapusers | ٦ |
| 0639  | 00461 | tst199  | VMW   | delphi.soho | VMWRC   | acue | Idapusers |   |
| 0640  | 00462 | tst200  | VMW   | delphi.soho | VMWRC   | acue | Idapusers |   |
| 0641  | 00463 | tst201  | VMW   | delphi.soho | VMWRC   | acue | Idapusers |   |
| 0642  | 00115 | tst202  | QEMU  | appl.soho   | VNC     | acue | Idapusers |   |
| 0643  | 00116 | tst202  | QEMU  | appl.soho   | VNC     | root | root      |   |
| 0644  | 00204 | tet202  | OEMU  | onn2 soho   | VMC     | 2010 | Idonusors |   |

Figure 19: CentOS VM Selection

Confirm the selected entry.

| دtys - Selection در در در در در در در در در در در در در                   | ×  |
|---------------------------------------------------------------------------|----|
| Execute or modify:                                                        |    |
| ctys -t VBOX -a create=dbrec:724,reuse,CONSOLE:RDP -Y -c local acue@lab02 |    |
| Abbrechen 🥮                                                               | įκ |

Figure 20: CentOS Call Confirmation

## 8 Manage the VM

### 8.1 Common Syntax

### 8.2 Prepare CentOS

- 1. Set yum repository in '/etc/yum.repo.d/'
- 2. Install the following additional Packages:
  - (a) openssh-server
  - (b) make
  - (c) gcc
  - (d) kernel-devel
  - (e) kernel-netbook-devel

Almost absolutely required is a Single-Sign-On facility for OpenSSH. This is due to the required multiple remote remote calls for a number of operational modes. Recommended is either the usage of SSH-Keys, or Kerberos by GSSAPI.

## 8.3 Install UnifiedSessionsManager in GuestOS - CentOS

Apply standard procedure:

ctys-distribute -F 2 -P UserHomeCopy root@tst137

### 8.4 Open a Remote CLI-Terminal

Call CLI plugin:

ctys -t cli -a create=1:tst137 root@tst137

### 8.5 Check Plugins States

Call ctys-plugins:

ctys-plugins -T all -E

### 8.6 Open a Remote RDP-Desktop

ffs.

### 8.7 Open a Remote VNC-Desktop

Call VNC plugin:

ctys -t vnc -a create=1:tst137,reuse root@tst137

## 8.8 Open a Remote X11-Terminal

Call VNC plugin:

ctys -t x11 -a create=1:tst137,reuse root@tst137

#### 20/19

# 9 SEE ALSO

 $ctys-VBOX(1),\ ctys-QEMU(1),\ ctys-uc-VBOX(7),\ ctys-uc-QEMU(7),\ ctys-configuration-VBOX(7),\ ctys-configuration-QEMU(7),\ ctys-configuration-VBOX(7),\ ctys-configuration-VBOX(7),\ ctys-c$ 

# 10 AUTHOR

| Maintenance:     | $<  m acue\_sf1@sourceforge.net>$       |
|------------------|-----------------------------------------|
| Homepage:        | <http://www.UnifiedSessionsManager.org> |
| Sourceforge.net: | < http://sourceforge.net/projects/ctys> |
| Berlios.de:      | <http://ctys.berlios.de>                |
| Commercial:      | <http://www.i4p.com>                    |

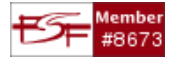

# 11 COPYRIGHT

Copyright (C) 2008, 2009, 2010 Ingenieurbuero Arno-Can Uestuensoez For BASE package following licenses apply,

- for software see GPL3 for license conditions,
- for documents see GFDL-1.3 with invariant sections for license conditions,

This document is part of the **DOC package**,

• for documents and contents from DOC package see

'Creative-Common-Licence-3.0 - Attrib: Non-Commercial, Non-Deriv' with optional extensions for license conditions.

For additional information refer to enclosed Releasenotes and License files.

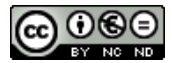